# Transforming

# Eligibility List User Guide

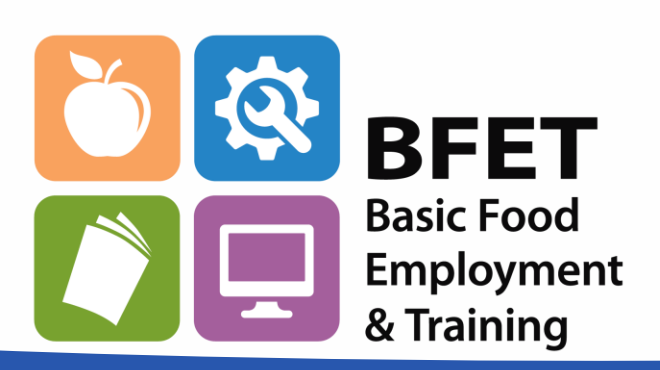

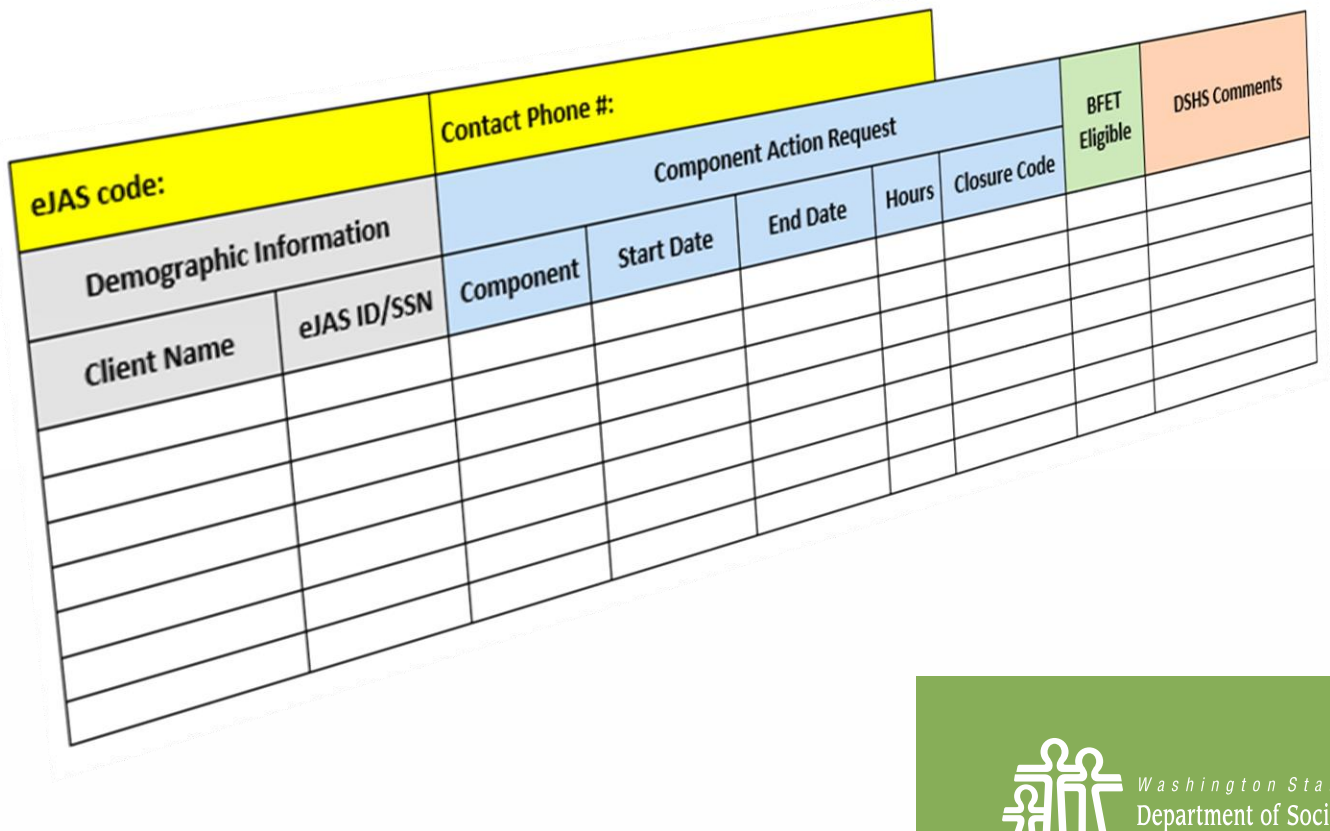

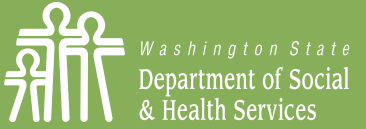

Transforming lives

### Add Eligibility List Table to Email

| E        |                         |             |           |                          |          |       | 1            |          |               |
|----------|-------------------------|-------------|-----------|--------------------------|----------|-------|--------------|----------|---------------|
| eJAS cod | eJAS code:              |             |           | Contact Phone #:         |          |       |              |          |               |
|          |                         |             |           |                          |          |       |              |          |               |
| Demo     | Demographic Information |             |           | Component Action Request |          |       |              | DEET     |               |
|          |                         |             |           |                          |          |       |              | Elizible | DSHS Comments |
| Client   | Name                    | eJAS ID/SSN | Component | Start Date               | End Date | Hours | Closure Code | Eligible |               |
|          |                         |             |           |                          |          |       |              |          |               |
|          |                         |             |           |                          |          |       |              |          |               |
|          |                         |             |           |                          |          |       |              |          |               |
|          |                         |             |           |                          |          |       |              |          |               |
|          |                         |             |           |                          |          |       |              |          |               |
|          |                         |             |           |                          |          |       |              |          |               |
|          |                         |             |           |                          |          |       |              |          |               |
|          |                         |             |           |                          |          |       |              |          |               |

Step 1: Paste the Eligibility List table into the body of your email. DO NOT attach it.

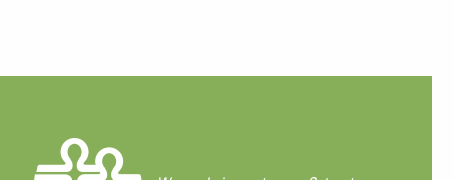

Transforming lives

Transforming

### Complete Provider Information

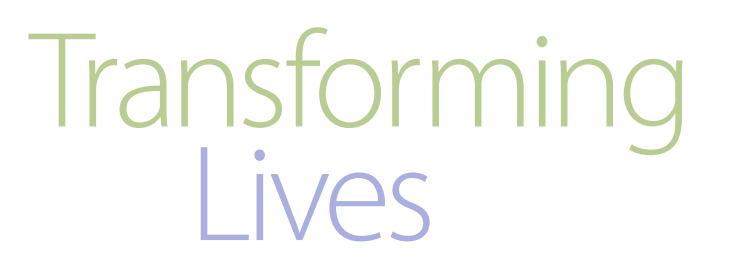

Step 2: Enter in your

- 1. eJAS Contractor Code, and
- 2. Your phone number in case we need to contact you about your request.

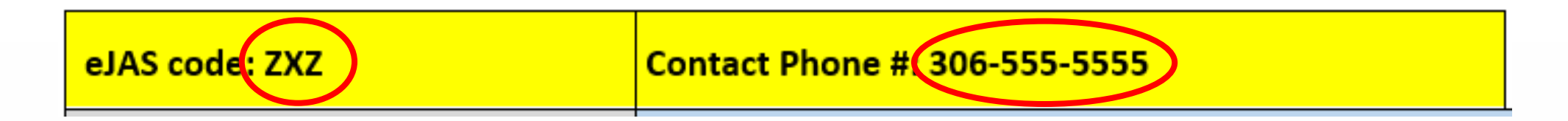

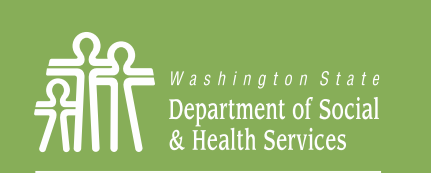

Transforming lives

### Add Client Information

| Demographic Information |             |  |  |  |  |  |
|-------------------------|-------------|--|--|--|--|--|
| Client Name             | eJAS ID/SSN |  |  |  |  |  |
| Templeton Peck          | 134679      |  |  |  |  |  |
| Elaine Benes            | 24680       |  |  |  |  |  |
|                         |             |  |  |  |  |  |
| Chris Kyle              | 999553333   |  |  |  |  |  |
|                         |             |  |  |  |  |  |
| Selina Meyer            | 111223333   |  |  |  |  |  |
|                         |             |  |  |  |  |  |

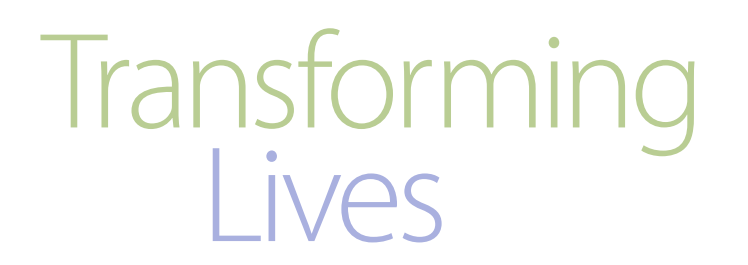

Step 3: Complete the Demographic portion of the table:

- 1. Client Name, and
- 2. eJAS ID # or SSN

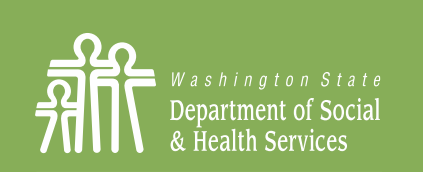

Transforming lives

# Enter Component Action Request Transforming Lives

Step 4: Complete the Component Action Request section. Enter all applicable component information needed to make required changes.

#### Step 5: Email List to <a href="mailto:BFETHelp@dshs.wa.gov">BFETHelp@dshs.wa.gov</a>

| Demographic Ir | nformation  | Component Action Request |            |          |       |              |  |
|----------------|-------------|--------------------------|------------|----------|-------|--------------|--|
| Client Name    | eJAS ID/SSN | Component                | Start Date | End Date | Hours | Closure Code |  |
| Templeton Peck | 134679      | BB                       | 10/1/22    | 12/25/22 | 10    |              |  |
| Elaine Benes   | 24680       | BL                       | 10/5/22    | 12/25/22 | 5     |              |  |
|                |             | SL                       | 10/3/22    | 11/30/22 | 5     |              |  |
| Chris Kyle     | 999553333   | BB                       |            | 10/31/22 |       | CS           |  |
|                |             | BG                       | 10/1/22    | 1/5/23   | 30    |              |  |
| Selina Meyer   | 111223333   | BK                       |            | 10/15/22 |       | EE           |  |
|                |             | BR                       | 10/16/22   | 1/15/23  | 2     |              |  |

Note: You can add as many rows to the table as you need.

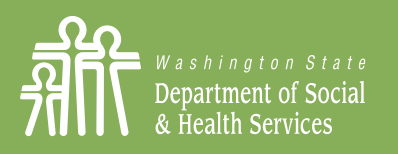

Transforming lives

### Processed Eligibility List

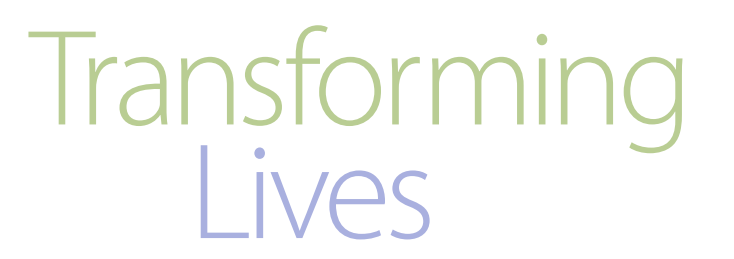

## Step 6: BFET Operations will record their action in BFET Eligible/Closure and DSHS Comments columns.

|           | Compon     | BFET     | DSUS Commonto |              |          |                |  |
|-----------|------------|----------|---------------|--------------|----------|----------------|--|
| Component | Start Date | End Date | Hours         | Closure Code | Eligible | Dono Commento  |  |
| BB        | 10/1/22    | 12/25/22 | 10            |              | No       | Already Active |  |
|           |            |          |               |              | Action   |                |  |
| BL        | 10/5/22    | 12/25/22 | 5             |              | Yes      |                |  |
| SL        | 10/3/22    | 11/30/22 | 5             |              | No       | No BFA         |  |
| BB        |            | 10/31/22 |               | CS           | Closed   |                |  |
| BG        | 10/1/22    | 1/5/23   | 30            |              | Yes      |                |  |
| BK        |            | 10/15/22 |               | EE           | Closed   |                |  |
| BR        | 10/16/22   | 1/15/23  | 2             |              | Yes      |                |  |

BFET Operations Team will provide comments for every "No" action.

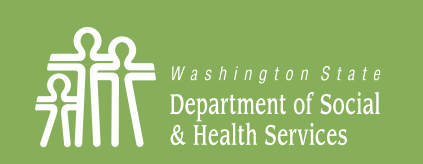

Transforming lives

## Need help with Eligibility Lists?

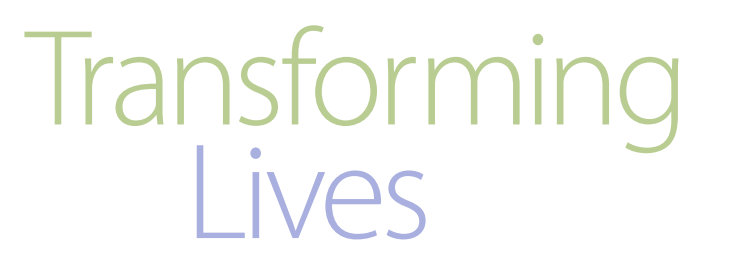

Contact a member of the BFET Operations Team for assistance at: BFETHelp@dshs.wa.gov

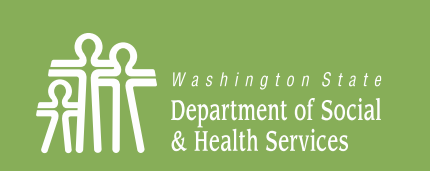

Transforming lives